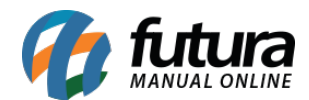

# 1 - Ajustes no preço dinâmico

### Caminho: *Extensões > Modulos > Configurações > Preço Dinâmico*

Nesta versão, foram realizados alguns ajustes na organização das informações do **Preço Dinâmico**. Além disso, foram implementados novos campos para o modelo **Personalizado**, aumentando as possibilidades de configuração, sendo:

- Número de parcelas com juros
- Quantidade máxima de parcelas sem juros
- Quantidade máxima de parcelas com juros
- Preço parcela sem juros
- Preço parcela com juros
- Preço parcela com descontos

Para os cartões **Número de parcelas**, **Preço total** e **Descontos e acréscimos**, serão disponibilizadas opções de seleção que permitem compor a forma como serão exibidos.

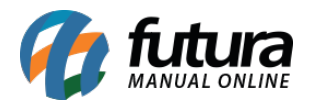

|                                                                                                    |                                                                                                    | PRODUTO FUTURA                                                                                                    |
|----------------------------------------------------------------------------------------------------|----------------------------------------------------------------------------------------------------|----------------------------------------------------------------------------------------------------|
|                                                                                                    |                                                                                                    | (Cód. item 10)                                                                                                    |
|                                                                                                    |                                                                                                    | 合合合合(0)                                                                                                    |
|                                                                                                    |                                                                                                    | f 💆 🖸 🛛 👂 🕂                                                                                                    |
|                                                                                                    |                                                                                                    | <del>R\$ 120,00</del>                                                                                                    |
|                                                                                                    |                                                                                                    | R\$ 100,00                                                                                                    |
|                                                                                                    |                                                                                                    | Comprar                                                                                                    |
| ODUTO FUTURA                                                                                                    |                                                                                                    |                                                                                                    |
| 120,00                                                                                                    |                                                                                                    | Simulação da quantidade de parcelas e seus valores ()                                                                                                    |
| 100,00                                                                                                    |                                                                                                    |                                                                                                    |
| Comprar                                                                                                    |                                                                                                    |                                                                                                    |
|                                                                                                    |                                                                                                    |                                                                                                    |
|                                                                                                    |                                                                                                    |                                                                                                    |
| Status:                                                                                                    |                                                                                                    | Configurações Avançadas                                                                                                    |
| Habilitado                                                                                                    | © ~                                                                                                    |                                                                                                    |
|                                                                                                    |                                                                                                    |                                                                                                    |
| Número de parcelas:                                                                                                    | Preco total:                                                                                                    | Descontos e acréscimos:                                                                                                    |
| Número de parcelas: 1                                                                                                    | Preço total:                                                                                                    | Descontos e acréscimos:                                                                                                    |
| Número de parcelas: ④<br>Número total de parcelas<br>Número de parcelas sem juros                                                                                                    | Preço total:                                                                                                    | Descontos e acréscimos:                                                                                                    |
| Número de parcelas: 3<br>Número total de parcelas<br>Número de parcelas sem juros<br>Número de parcelas com descontos                                                                                                    | Preço total:  Preço com desconto  Preço parcela sem ju  Preço parcela com de                                                                                         | Descontos e acréscimos: Desconto em R\$ ou % (á vista) Desconto em % de parcelas Juros em % de parcelas                                                                                                    |
| Número de parcelas:           Número total de parcelas         Número de parcelas sem juros         Número de parcelas com descontos         Número de parcelas com juros                                                                                                    | Preço total:  Preço com desconto  Preço parcela sem ju  Preço parcela com de  Preço parcela com ju                                                                   | Descontos e acréscimos:          Descontos e acréscimos:         Desconto em R\$ ou % (á vista)         Desconto em % de parcelas         Juros em % de parcelas         uros                                                                   |
| Número de parcelas:           Número total de parcelas         Número de parcelas sem juros         Número de parcelas com descontos         Número de parcelas com juros         Quantidade máxima de parcelas sem                                                                                                    | Preço total:  Preço com desconto Preço parcela sem ju Preço parcela com de Preço parcela com ju                                                                      | Descontos e acréscimos:          ( á vista)         uros         lescontos         uros         uros                                                                                                    |
| Número de parcelas:           Número total de parcelas         Número de parcelas sem juros         Número de parcelas com descontos         Número de parcelas com juros         Quantidade máxima de parcelas sem         Quantidade máxima de parcelas com                                                                                                    | Preço total:  Preço com desconto Preço parcela sem ju Preço parcela com de Preço parcela com ju Preço parcela com ju                                                 | Descontos e acréscimos:          ( á vista)         uros         lescontos         uros                                                                                                    |
| Número de parcelas:           Número total de parcelas         Número de parcelas sem juros         Número de parcelas com descontos         Número de parcelas com juros         Quantidade máxima de parcelas sem         Quantidade máxima de parcelas com                                                                                                    | Preço total:  Preço com desconto Preço parcela sem ju Preço parcela com de Preço parcela com ju Número de parcelas com descontos                                     | Descontos e acréscimos:         (á vista)         uros         lescontos         uros         uros         Uros em % de parcelas         Juros em % de parcelas                                                                                 |
| Número de parcelas:           Número total de parcelas         Número de parcelas sem juros         Número de parcelas com descontos         Número de parcelas com juros         Quantidade máxima de parcelas sem         Quantidade máxima de parcelas com         Número de parcelas                                                                                               | Preço total: Preço com desconto Preço parcela sem ju Preço parcela com de Preço parcela com ju Número de parcelas com descontos 2                                    | Descontos e acréscimos:         (á vista)         uros         lescontos         uros         Uros em % de parcelas         Juros em % de parcelas         Juros em % de parcelas         Juros         Número de parcelas sem juros         10 |
| Número de parcelas:           Número total de parcelas         Número de parcelas sem juros         Número de parcelas com descontos         Número de parcelas com juros         Quantidade máxima de parcelas sem         Quantidade máxima de parcelas com         Número de parcelas         12         Desconto em parcelas                                                       | Preço total:  Preço com desconto Preço parcela sem ju Preço parcela com de Preço parcela com ju Número de parcelas com descontos 2                                   | Descontos e acréscimos:         (á vista)         uros         lescontos         uros         Uros em % de parcelas         Juros em % de parcelas         Juros em % de parcelas         10       0                                            |
| Número de parcelas:           Número total de parcelas         Número de parcelas sem juros         Número de parcelas com descontos         Número de parcelas com juros         Quantidade máxima de parcelas sem         Quantidade máxima de parcelas com         Número de parcelas         12         Desconto em parcelas         Percentual do Pedido                          | Preço total: Preço com desconto Preço parcela sem ju Preço parcela com de Preço parcela com ju Número de parcelas com descontos 2                                    | Descontos e acréscimos:         (á vista)         uros         lescontos         uros         Uros em % de parcelas         Juros em % de parcelas         Juros em % de parcelas         10         50%                                        |
| Número de parcelas:           Número total de parcelas         Número de parcelas sem juros         Número de parcelas com descontos         Número de parcelas com juros         Quantidade máxima de parcelas sem         Quantidade máxima de parcelas com         Número de parcelas         12         Desconto em parcelas         Percentual do Pedido         Desconto à vista | Preço total:         Preço com desconto         Preço parcela sem ju         Preço parcela com de         n juros         Número de parcelas com descontos         2 | Descontos e acréscimos:         (á vista)         uros         lescontos         uros         Vuros em % de parcelas         Juros em % de parcelas         Juros em % de parcelas         10         50%                                       |
| Número de parcelas:           Número total de parcelas         Número de parcelas sem juros         Número de parcelas com descontos         Número de parcelas com juros         Quantidade máxima de parcelas sem         Quantidade máxima de parcelas com         Número de parcelas         12         Desconto em parcelas         Percentual do Pedido         Desconto à vista | Preço total:  Preço com desconto Preço parcela sem ju Preço parcela com de Preço parcela com ju Número de parcelas com descontos 2                                   | Descontos e acréscimos:         (á vista)         uros         lescontos         uros         Vuros em % de parcelas         Juros em % de parcelas         Juros em % de parcelas         10         50%                                       |

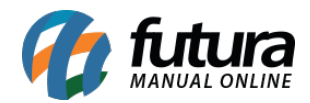

Uma vez que você tenha selecionado as opções desejadas, um botão indicativo será exibido, permitindo desmarcar o registro de forma dinâmica. Ao passar o cursor do mouse sobre esse botão, o mesmo ficará na cor Vermelha, proporcionando um *feedback* visual mais claro para o usuário.

| Status:                                                                                        | Configurações Avançadas                  |
|------------------------------------------------------------------------------------------------|------------------------------------------|
| Habilitado                                                                                     | Desabilitado 🗸                           |
| Modelos                                                                                        |                                          |
| Completo Boleto Parcelado Personalizado                                                        |                                          |
| {{ numero_total_parcelas }}{{ numero_parcelas_com_desconto }}{{ total_parcelas_com_desconto }} | rcelas_sem_juros }}                      |
|                                                                                                | h                                        |
| Número de parcelas:  Preço total:                                                              | Descontos e acréscimos:                  |
| Número total de parcelas 🛞 Preço com desconto                                                  | (á vista) Desconto em R\$ ou % (á vista) |
| Número de parcelas sem juros                                                                   | uros Desconto em % de parcelas           |
| Número de parcelas com descontos 🛞 Preço parcela com d                                         | escontos                                 |
| Número de parcelas com juros Preço parcela com j                                               | uros                                     |
| Quantidade máxima de parcelas sem juros 🛞                                                      |                                          |
| Quantidade máxima de parcelas com juros                                                        |                                          |

Além disso, foi adicionado o Ícone Informativo <sup>①</sup> no bloco de *tag* Número de parcelas, visando proporcionar um detalhamento mais abrangente das informações referente as *tags* Quantidade máxima de parcelas sem juros e Quantidade máxima de parcelas com juros.

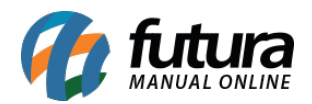

| Complet                                                                                    | to Boleto Parcel                                                                                        | ado Perso                                         | nalizado   |                |                |                       |                              |
|--------------------------------------------------------------------------------------------|----------------------------------------------------------------------------------------------------|---------------------------------------------------|------------|----------------|----------------|-----------------------|------------------------------|
| Número de                                                                                  | parcelas: 0                                                                                             | _                                                 | Preco tota | I:             |                | Descontos e acréscimo |                              |
| Quantidade máxir                                                                           | ma de parcelas sem iuros                                                                                | :                                                 |            |                |                |                       |                              |
| A quantidade máx                                                                           | ima de parcelas sem juro                                                                                | s consiste em                                     | Preço      | com desconto   | (à vista)      | Desconto em R\$ ou    | i % (å vista)                |
| somar o <u>número d</u><br>parcelas com de<br>máxima do parco                              | <u>le parcelas sem juros</u> com<br><u>sconto,</u> assim trazendo                                       | o <u>número de</u><br>a quantidade                | Preço      | parcela sem ju | ros            | Desconto em % de      | parcelas                     |
| desconto também s                                                                          | são parcelas sem juros.                                                                                 | parcelas com                                      | Preço j    | parcela com d  | escontos       | Juros em % de pare    | celas                        |
| Quantidade máxir                                                                           | na de parcelas com juros                                                                                | s:                                                | Preço      | parcela com ju | iros           |                       |                              |
| A quantidade maxii<br><u>quantidade total c</u><br>aplicar desde que<br>não estiverem seno | ma de parcelas com juros<br><u>de parcelas</u> , pois, os juro<br>as parcelas com descont<br>do usadas. | sempre será a<br>os só irão se<br>o e sem juros   |            |                |                |                       |                              |
| Prazo                                                                                      | Valor Mensal (R\$)                                                                                      | Total (R\$)                                       |            |                |                |                       |                              |
| 1x sem juros                                                                               | R\$ 100,00                                                                                              | R\$ 100,00                                        | rcelas com | descontos      | Número de paro | elas sem juros        | Número de parcelas com juros |
| 2x sem juros                                                                               | R\$ 50,00                                                                                               | R\$ 100,00                                        |            |                | 10             |                       | 0                            |
| 3x com juros (10% a                                                                        | a.m) R\$ 44,37                                                                                          | R\$ 133,10                                        |            |                |                |                       |                              |
| No exemplo acima<br>sem juros, e por<br>aplicado. Caso c                                   | a temos a primeira e a se<br>último a terceira parce<br>pedido seja finalizado                          | gunda parcela<br>la com juros<br>utilizando o     |            | ~              | 50%            |                       |                              |
| parcelamento em<br>mas a partir da te<br>em todas elas, sen<br>de parcelas com iu          | 1 ou 2 parcelas ambas se<br>rceira parcela, os juros se<br>ido assim teremos a quant<br>ros             | rão sem juros,<br>erão aplicados<br>lidade máxima |            |                | 150/           |                       |                              |
| ue parceias com ju                                                                         | 103.                                                                                                    |                                                   |            | ~              | 10%            |                       |                              |

Também foi implementada a opção de visualizar a simulação apenas como **Informativo** após realizar suas configurações (não sendo exibida na tela do produto).

• Configuração:

| Número de parcelas   | Número de parcelas com descontos | Número de parcelas sem juros | Número de parcelas com juros |
|----------------------|----------------------------------|------------------------------|------------------------------|
| 5                    | 2                                | 1                            | 2                            |
| Desconto em parcelas |                                  |                              |                              |
| Percentual do Pedido | ~                                | 50%                          | 0                            |
| Juros                |                                  |                              |                              |
| Percentual do Pedido | ~                                | 10%                          | 0                            |
| Desconto à vista     |                                  |                              |                              |
| Percentual do Pedido | ~                                | 15%                          | 0                            |

• Visualização da Simulação:

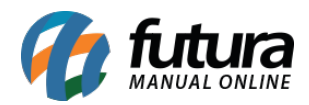

| CARD DO PRODUTO                       | PÁGINA DO PRODUTO                         |                       |                          |                                                             |                          |                 |
|---------------------------------------|-------------------------------------------|-----------------------|--------------------------|-------------------------------------------------------------|--------------------------|-----------------|
|                                       |                                           |                       | PRODUTO FUTUR            | RA                                                          |                          |                 |
|                                       |                                           |                       | (Cód. item 10)           |                                                             |                          |                 |
|                                       |                                           |                       | 습습습습(0)                  |                                                             |                          |                 |
|                                       |                                           |                       | f 🎽 🖸 🖻 👂 🕂              | 1                                                           |                          |                 |
|                                       |                                           |                       | <del>R\$ 120,00</del>    |                                                             |                          |                 |
|                                       |                                           |                       | R\$ 100,00               |                                                             |                          |                 |
|                                       |                                           |                       | R\$ 85,00 boleto à vista | ou em até 3x sem juros de R\$                               | 33,33                    |                 |
|                                       |                                           |                       |                          | <b>0</b>                                                    |                          |                 |
| PRODUTO FUTURA                        |                                           |                       |                          | Comprar                                                     |                          |                 |
| <del>R\$ 120,00</del>                 |                                           |                       |                          |                                                             |                          |                 |
| <b>R\$ 100,00</b>                     |                                           |                       | Simulação da quantidad   | le de parcelas e seus valor                                 | res 🚯                    |                 |
| sem juros de R\$ 33,33                |                                           |                       |                          | Tabela de parcelas e valor                                  | es.                      |                 |
| Comprar                               |                                           |                       |                          | Na tabela abaixo, você pode<br>de parcelas e seus respectiv | erá observar a simulação | ) da quantidade |
|                                       |                                           |                       |                          | mesmo. Vale lembrar que es                                  | ssa tabela é apenas uma  | a simulação     |
|                                       |                                           |                       |                          | das parcelas para o modelo                                  | personalizado, e não se  | erá exibido na  |
| Other transmission                    |                                           | 0                     |                          | modelo parcelado.                                           | ella essa opçao, basia s | elecional o     |
| Habilitado                            | 0 ~                                       | Desabilitado          | adas                     | Prazo                                                       | Valor Mensal (R\$)       | Total (R\$)     |
| habilitado                            | <b>V</b> ·                                | Desabilitado          |                          | 1x com desconto (50%)                                       | R\$ 50,00                | R\$ 50,00       |
| Modelos                               |                                           |                       |                          | 2x com desconto (50%)                                       | R\$ 25,00                | R\$ 50,00       |
| Completo Boleto Parcela               | ado Personalizado                         |                       |                          | 3x sem juros                                                | R\$ 33,33                | R\$ 100,00      |
|                                       |                                           |                       |                          | 4x com juros (10% a.m)                                      | R\$ 36,60                | R\$ 146,41      |
| {{ preco_desconto }} boleto à vista d | ou em até {{ total_parcelas_sem_juros }}> | x sem juros de {{ pre | co_parcela_sem_juros}    | 5x com juros (10% a.m)                                      | R\$ 32,21                | R\$ 161,05      |
|                                       |                                           |                       |                          |                                                             |                          |                 |
|                                       |                                           |                       |                          |                                                             |                          |                 |
|                                       |                                           |                       |                          |                                                             | 10                       |                 |

### 2 - Cupom de desconto

### Caminho: <u>Vendas > Cupom de desconto</u>

Implementado um novo campo que possibilita a configuração de **Cupom de Desconto**, onde caso seja indicado registros de **Produto**, **Grade de Produto** ou **Departamento**, será apresentado o campo de **Quantidade**. Nesse campo, será possível definir a quantidade de unidades do produto ou departamento selecionado elegíveis para o desconto.

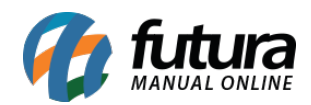

Ī

**İ** 

**İ** 

#### Produtos:

Escolha produtos específicos para aplicar o uso do cupom ou nenhum produto para que o cupom seja aplicado ao carrinho inteiro.

boné

BONÉ HURLEY ABA CURVA GRADIENTE MASCULINO CINZA ESCURO

#### Quantidade de Produto (1)

Defina quantas unidades desse produto será aplicado o cupom (informe 0 ou deixe vazio para que o cupom seja aplicado para todos).

Quantidade de produtos

#### Grade de Produtos:

Escolha uma grade específica para aplicar o uso do cupom ou nenhuma grade para que o cupom seja aplicado ao carrinho inteiro.

Pesquisar Grade

CAMISA

#### Quantidade de Produto em Grade (1)

Defina quantas unidades dos produtos dessa grade será aplicado o cupom (informe 0 ou deixe vazio para que o cupom seja aplicado para todos).

Quantidade Grade de produto

#### Departamento:

Escolha todos os produtos na categoria selecionada.

Pesquisar Categoria

BRINQUEDOS NLABLA &

#### Quantidade Departamento (1)

Defina quantas unidades dos produtos desse departamento será aplicado o cupom (informe 0 ou deixe vazio para que o cupom seja aplicado para todos).

Quantidade Departamento

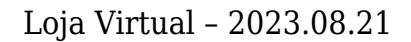

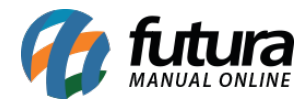

No momento da venda, será possível visualizar o desconto caso o produto selecionado se enquadre na configuração.

| Cupom(e-commerce)   | R\$ -20,00  |
|---------------------|-------------|
| Desconto Automático | R\$ -539,96 |
| Sub-Total           | R\$ 599,96  |
| Total               | R\$ 40,00   |

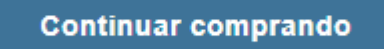

Finalizar

### 3 - Sucesso da devolução

**Caminho:** *Loja > Pedidos > Detalhes do pedido > Devolução* 

A tela de sucesso da Devolução foi reestilizada, seguindo o novo padrão de layout.

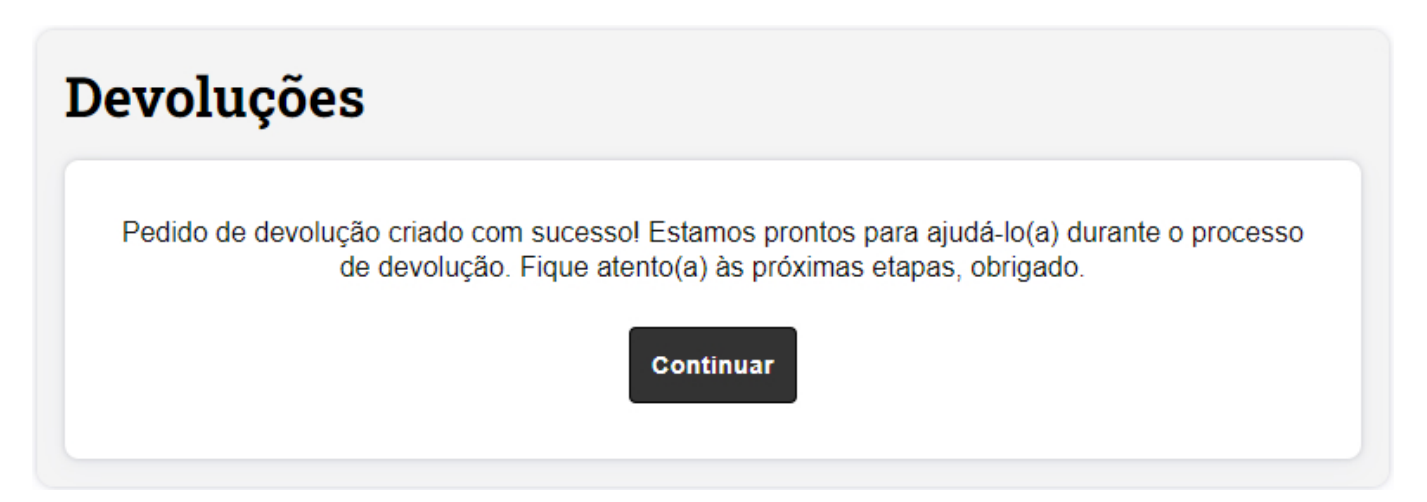

# 4 - Reestilização da lista de presentes

Caminho: *Loja > Lista de Presentes* 

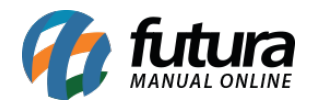

Realizada a reestilização da interface e outras melhorias no módulo de **Lista de Presentes**, apresentando um formato atualizado e dinâmico. Também foram implementadas algumas novas funcionalidades como a possibilidade de **Salvar** mais de uma lista ativa e a **Validação** para datas retroativas.

| ista de Pr                       | resentes                             | Criar nova lista  |
|----------------------------------|--------------------------------------|-------------------|
| Nome: <b>lista</b>               |                                      | Status: Inativa   |
| Validade:<br><b>24/04/2023</b>   | Data do evento:<br><b>26/04/2023</b> | Remover lista     |
| Categoria:<br><b>aniversário</b> | ltens:<br>O                          | Detalhes da lista |
| Nome: Wally                      |                                      | Status: Ativa     |
| Validade:<br><b>28/07/2027</b>   | Data do evento:<br><b>30/07/2027</b> | Remover lista     |
| Categoria:<br><b>aniversário</b> | ltens:<br>13                         | Detalhes da lista |
| Nome: Lee                        |                                      | Status: Inativa   |
| Validade:<br><b>14/05/2025</b>   | Data do evento:<br><b>16/05/2025</b> | Remover lista     |
| Categoria:<br><b>cha de bebe</b> | ltens:<br><b>4</b>                   | Detalhes da lista |

Caminho: Loja > Lista de Presentes > Nova Lista

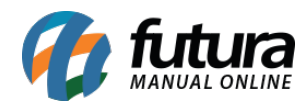

| Detalhes de sua lista                                | Local do ever         | nto               |
|------------------------------------------------------|-----------------------|-------------------|
| * Nome                                               | * CEP Não sei meu cep | * Local           |
| Digite o nome da lista 🔹 🕒                           | 74910-280             | Vila da folha 🛛 📀 |
| Categoria do evento                                  | * Número              | Complemento       |
| aniversário 🖉 🗸                                      | 222                   | Ex.: Ap. 105, bl  |
| Data do evento Status                                | * Endereço            | * Bairro          |
| 26/08/2023 📩 🥥 Ativa 🗸                               | Rua 12                | Recanto Dos Er    |
| A lista de presente ficará disponível até 24/08/2023 | * Estado              | * Cidade          |
|                                                      | Goiás 🗸               | Aparecida De 🗸 🗸  |
| Deixe uma mensagem de agradecimento                  |                       | <b>⊘</b>          |

Caminho: Loja > Lista de presentes > Edição da Lista

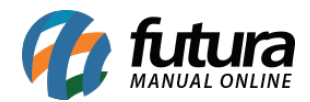

| Y  | CAMISA POLO<br>R\$ 198,85<br>Quantidade: 1<br>Compradores: 0       | Edita | ar quanti | dade | Remover produto   |
|----|--------------------------------------------------------------------|-------|-----------|------|-------------------|
|    | ELASTICOS P/ FAZER<br>R\$ 29,99<br>Quantidade: 0<br>Compradores: 3 | Edita | ar quanti | dade | Item comprado     |
| in | CAMISA POLO<br>R\$ 5,00<br>Quantidade: 6<br>Compradores: 2         | _     | 6         | +    | 4 Itens restantes |

### 5 - Pagar.me - nome da loja no extrato bancário

**Caminho:** <u>Extensões > Módulos > Formas de Pagamento > Pagar Me</u>

Foi implementado o campo **Descrição do pagamento na fatura**. A informação inserida nesse campo será utilizada como a descrição do nome da loja nos extratos bancários. Isso contribuirá para uma melhor identificação das transações financeiras relacionadas à loja nos registros bancários.

### \* Descrição do pagamento na fatura

O valor desse campo vai ser usado na fatura/extrato de pagamentos para identificar o estabelecimento.

Futura Shop